### Téléchargez GENOMA sur l'appareil mobile

À partir du Site web <u>https://www.icc.qc.ca/fr/produits/Nomade.html</u>, téléchargez l'application GENOMA. Cette application servira également à mettre à jour pour les applications Nomades.

Une fois téléchargé, il faut l'exécuter et l'installer.

À noter qu'il sera peut-être nécessaire d'accorder la permission d'installer des applications de « source inconnue ». Cliquez sur «Télécharger quand même».

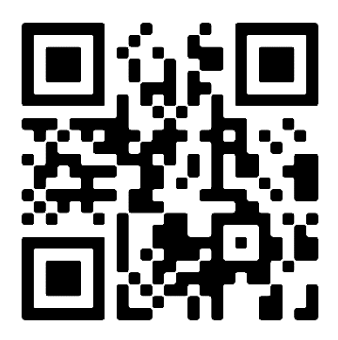

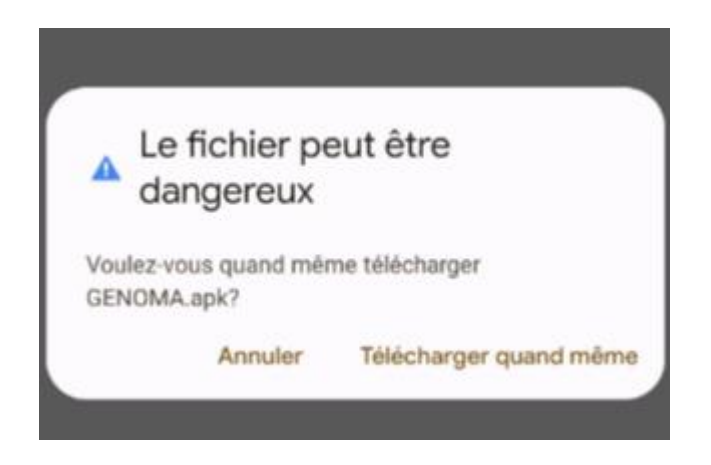

### Paramètres de connexion pour GENOMA

Suivant l'installation de GENOMA, il faut lui donner certaines autorisations.

Il est à noter que chaque modèle d'appareil peut présenter un menu différent pour les paramètres. Si l'exemple affiché ne convient pas à votre appareil, veuillez communiquer avec nous.

### Donnez le droit à GENOMA de lire et écrire des fichiers stockage sur l'appareil

Dans les paramètres de votre téléphone ou tablette, veuillez choisir :

- Applications
  - o Genoma
  - o Autorisations pour mettre en fonction le « Stockage »

| INFORMATIONS SUR L'APPLICATION                                                   |  |
|----------------------------------------------------------------------------------|--|
| GENOMA<br>Version 2.1.18.0                                                       |  |
| DÉSINSTALLER FORCER L'ARRÊT                                                      |  |
| UTILISATION                                                                      |  |
| Utilisation des données<br>152 Mo utilisé(s) sur 2,98 Go depuis le 5 août        |  |
| Pile 0 % utilisé(s) depuis le dernier chargement complet                         |  |
| Stockage<br>90,07 Mo utilisé(s) sur 32,00 Go dans Mémoire de l'appareil          |  |
| Mémoire<br>33 Mo utilisé(s) en moyenne sur 1,2 Go au cours des 3 demières heures |  |
| PARAMÈTRES D'APPLICATION                                                         |  |
| Notifications<br>Autorisé                                                        |  |
| Autorisations<br>Stockage                                                        |  |

| < AUTORISATIONS DE L'APPLICATION | : |
|----------------------------------|---|
| GENOMA                           |   |
| Stockage                         | ▶ |
|                                  |   |

### **Utilisation de GENOMA**

Voici la fenêtre à l'ouverture, vous avez l'option de choisir la langue désirée.

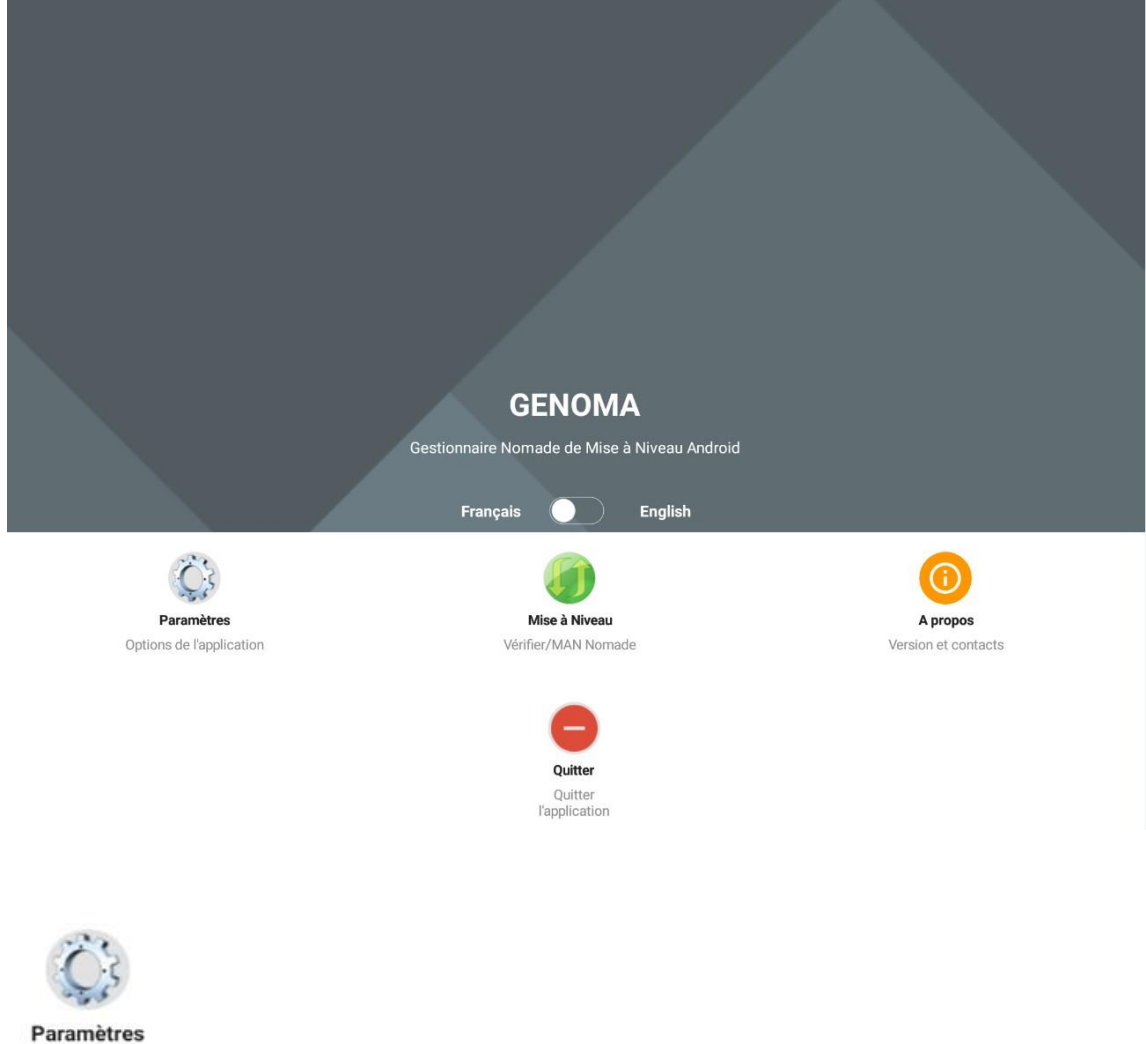

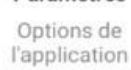

Cliquez sur Paramètres afin de configurer Genoma pour vos données de communication, cela devra être fait la première fois.

Inscrire dans le champ « Code de paramètres » ainsi que « Répertoire Client » le code qui vous aura été remis.

| Chargement paramètres                             |             |
|---------------------------------------------------|-------------|
| < Code de paramètres >                            | → Charger ✓ |
| Paramètres généraux                               |             |
| k Serveur FTP >                                   |             |
| < Nom d'usager >                                  |             |
| < Mot de passe >                                  |             |
| < Port >                                          |             |
| < Répertoire FTP du package APK >                 |             |
| Nomade_Mobile (Tablette)                          |             |
| O Nomade_Tel (Cellulaire)                         |             |
| O Hybride (Tablette et cellulaire)                |             |
| < Répertoire Client (Mise à niveau automatique) > |             |

Par la suite, cliquer sur Charger

Cliquer OK sur le message

| La configuration contenant le<br>dynamiques des clients sur le<br>été chargée. | s paramètres<br>è site de ICC a |
|--------------------------------------------------------------------------------|---------------------------------|
|                                                                                | OK                              |

Revenez à la fenêtre d'ouverture et cliquez sur l'onglet **Mise à niveau**. Le téléchargement de l'application Nomade se fera automatiquement puisque vous avez au préalable inscrit votre répertoire client.

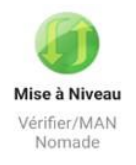

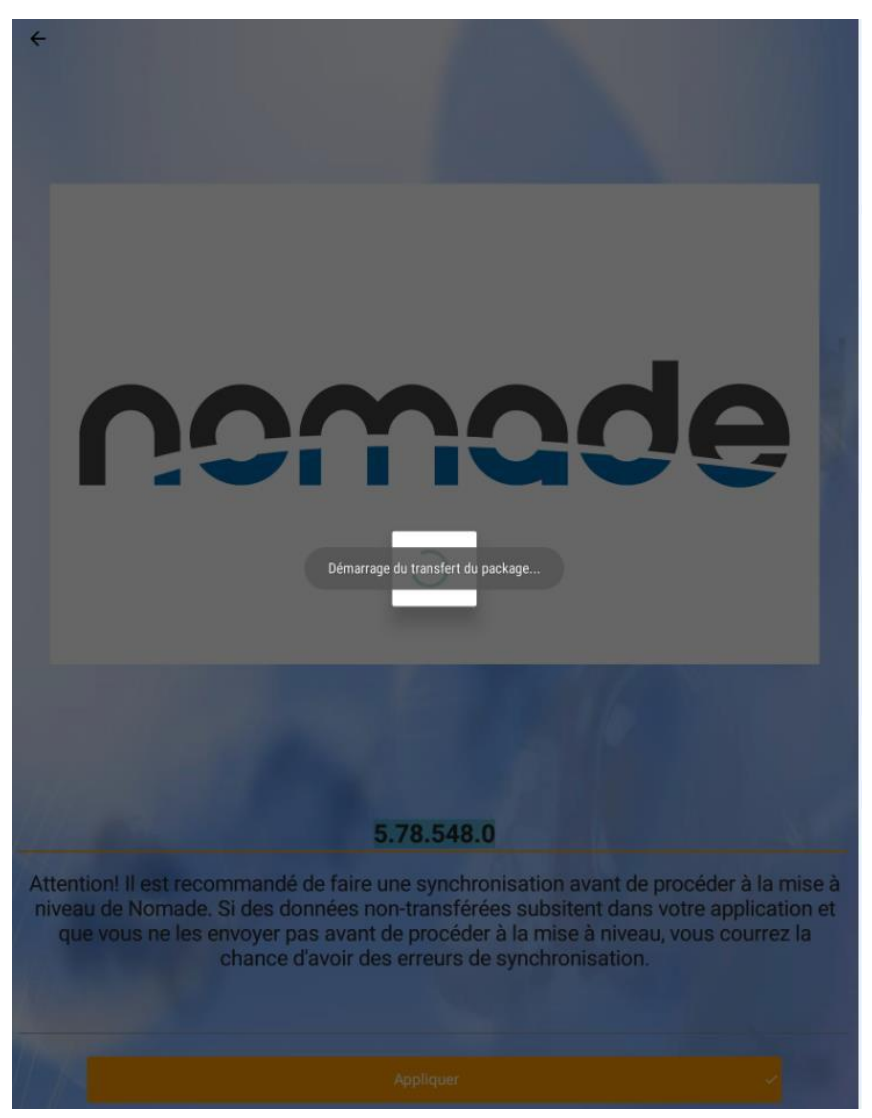

\*\*\* Si à cette étape, vous avez un message d'erreur c'est que vous avez oublié de donner les autorisations de la page 2-3.

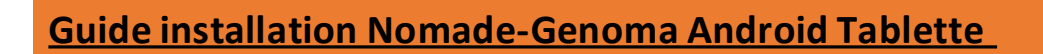

### Cliquer sur Installer

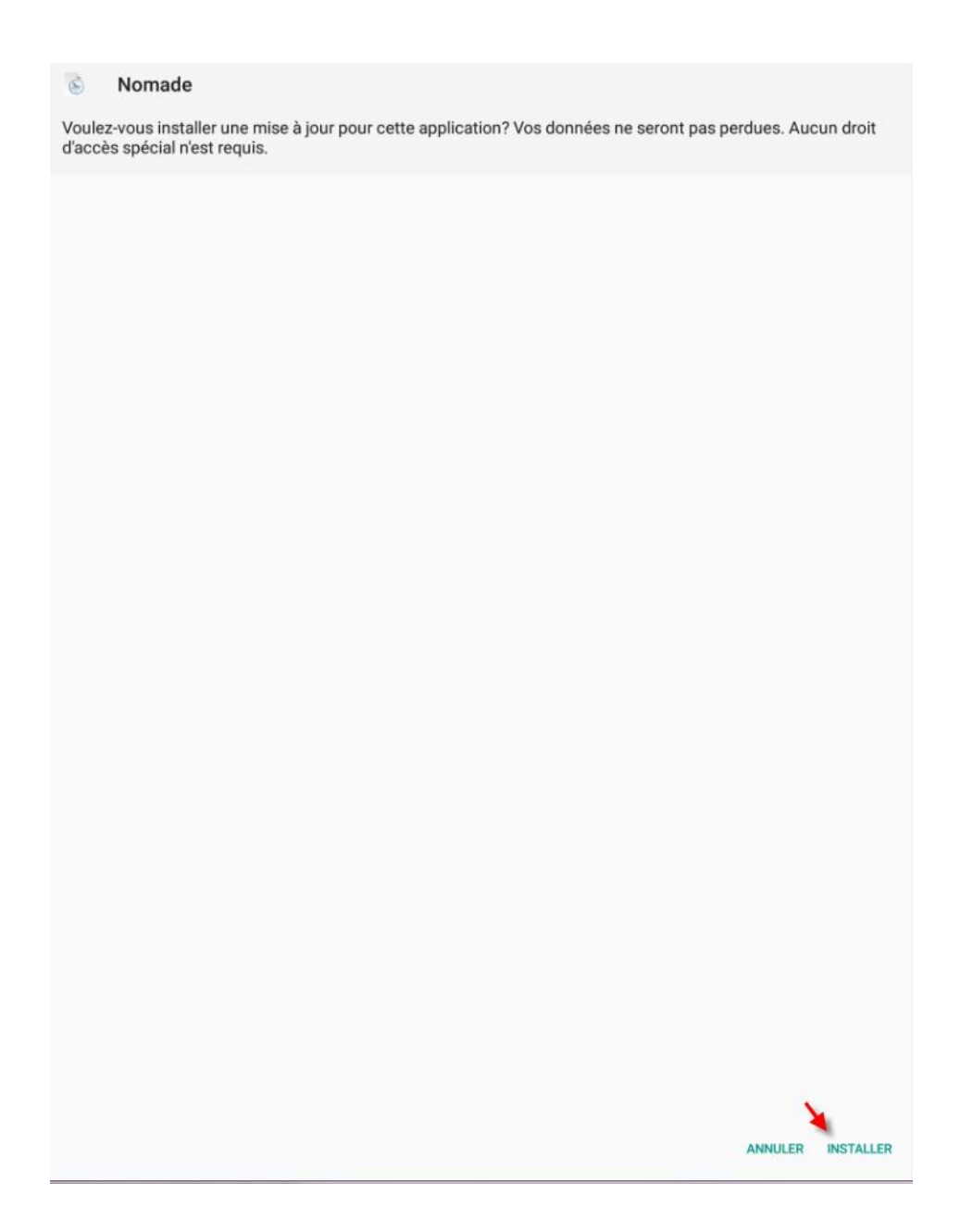

| È | Nomade                 |         |        |
|---|------------------------|---------|--------|
|   |                        |         |        |
|   |                        |         |        |
|   |                        |         |        |
|   |                        |         |        |
|   |                        |         |        |
|   |                        |         |        |
|   |                        |         |        |
|   |                        |         |        |
|   | Application installée. |         |        |
|   |                        |         |        |
|   |                        |         |        |
|   |                        |         |        |
|   |                        |         |        |
|   |                        |         |        |
|   |                        |         |        |
|   |                        |         | ν.     |
|   |                        | TERMINÉ | OUVRIR |

Clique sur Ouvrir afin d'ouvrir l'application Nomade.

### <u>Nomade</u>

À l'ouverture de Nomade ce message apparaitra, cliquez sur **Utiliser** et inscrirez le même code que vous avez inscrit dans le Répertoire client de Genoma.

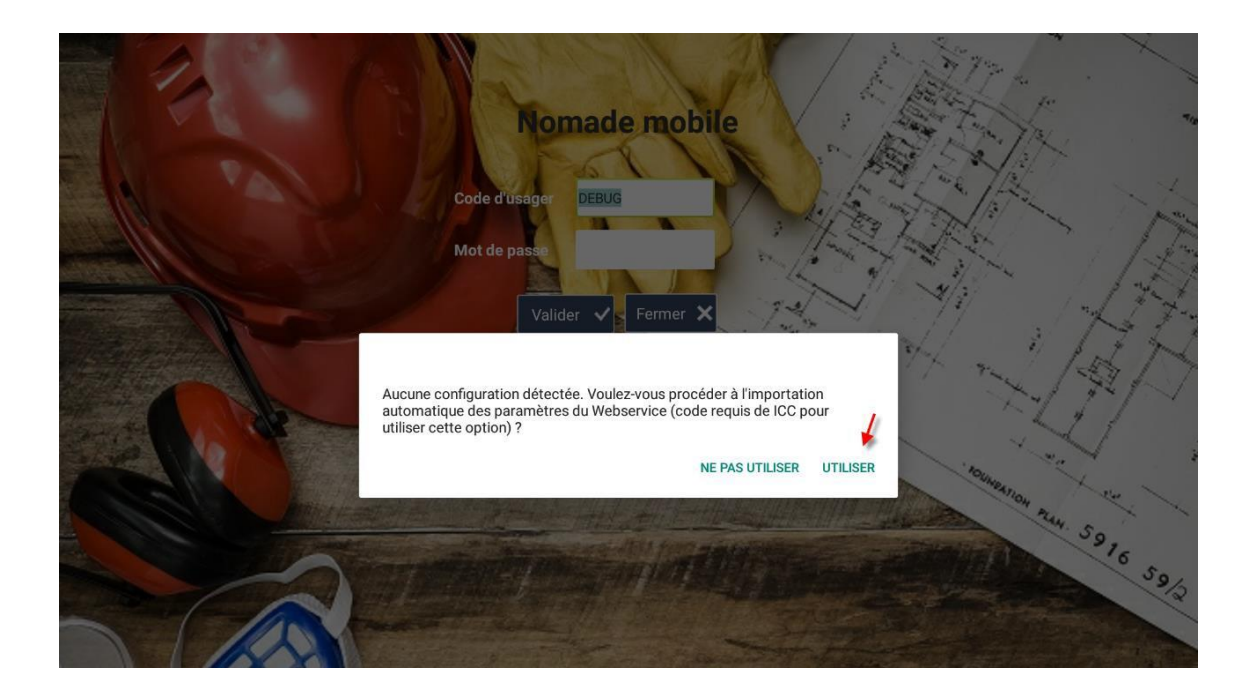

#### Après avoir inscrit votre code, cliquer sur Importer

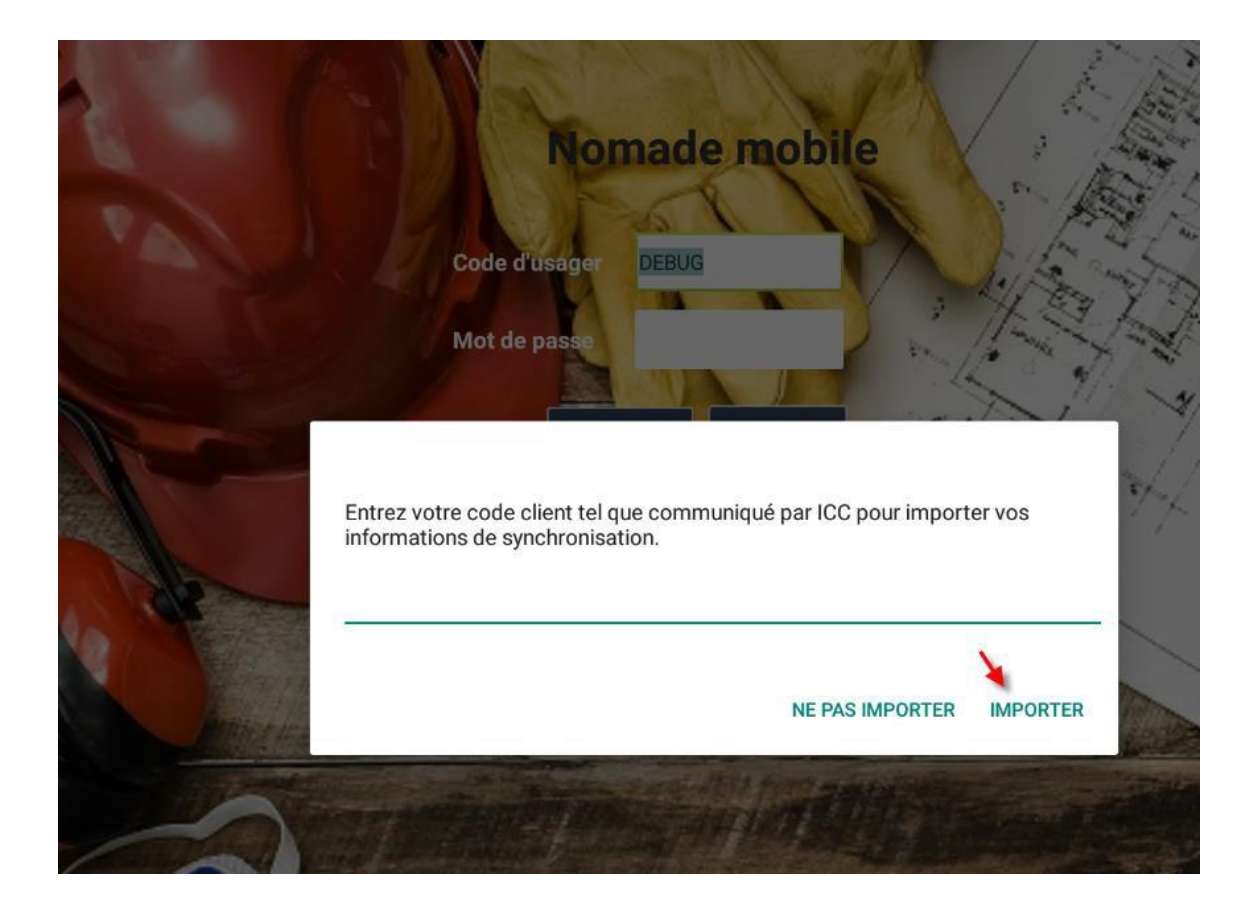

Soyez prêt à inscrire votre numéro d'appareil (Site=ADS). Si vous ne l'avez pas, vous pourrez toujours venir l'inscrire plus tard dans les paramètres.

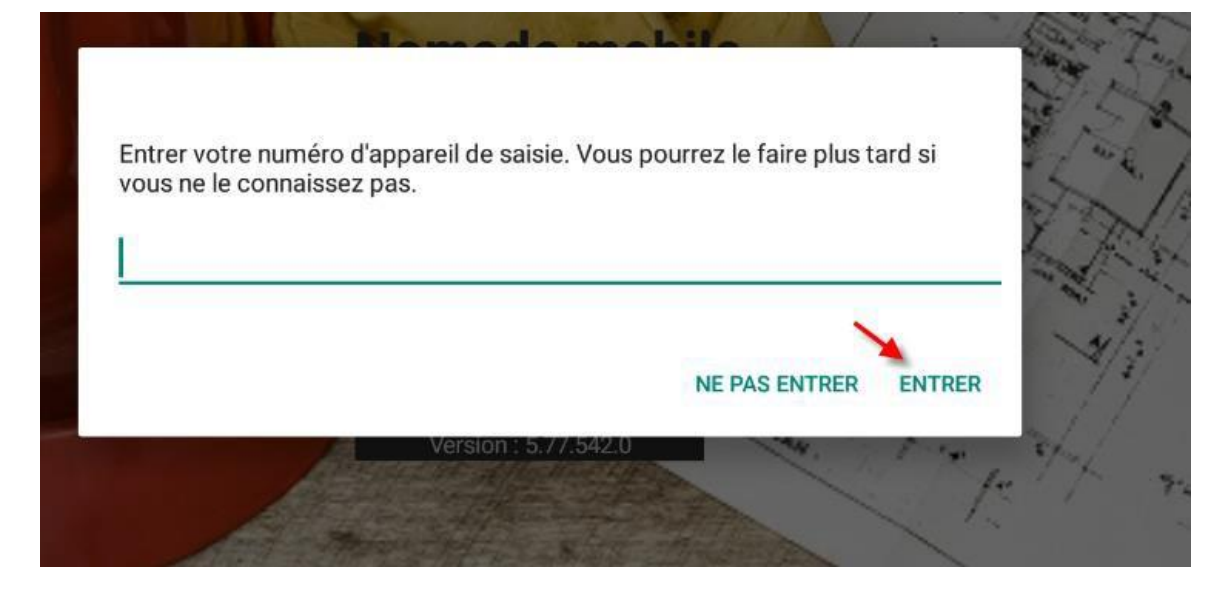

### **Cliquer sur Entrer**

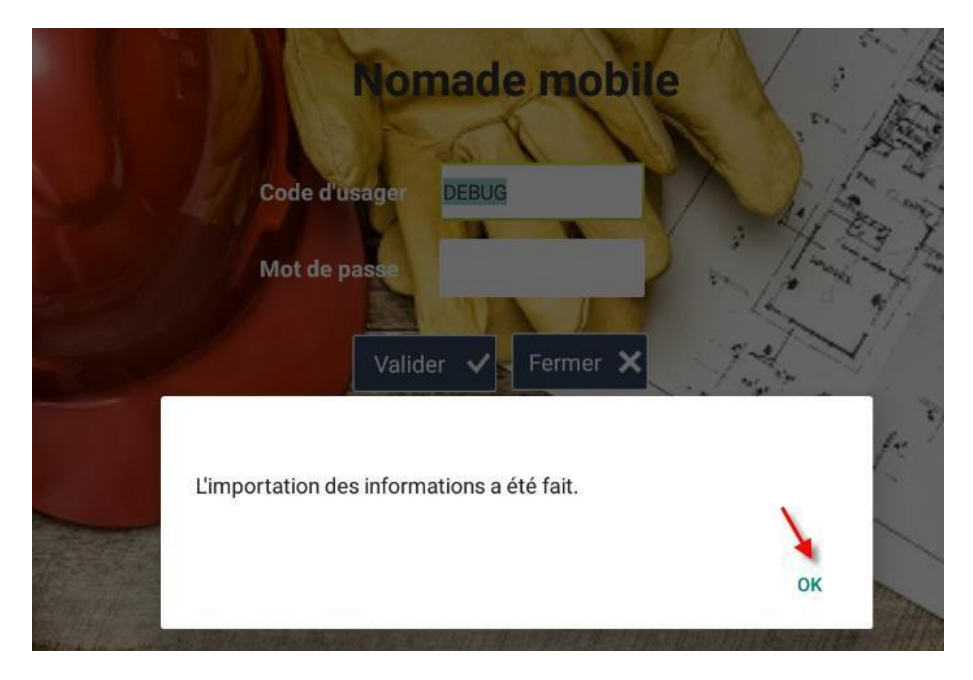

Cliquer sur OK

La prochaine fenêtre à s'ouvrir est la fenêtre de synchronisation, celle-ci sert à aller chercher les données de votre Nomade maître. Cliquer sur Synchronisation.

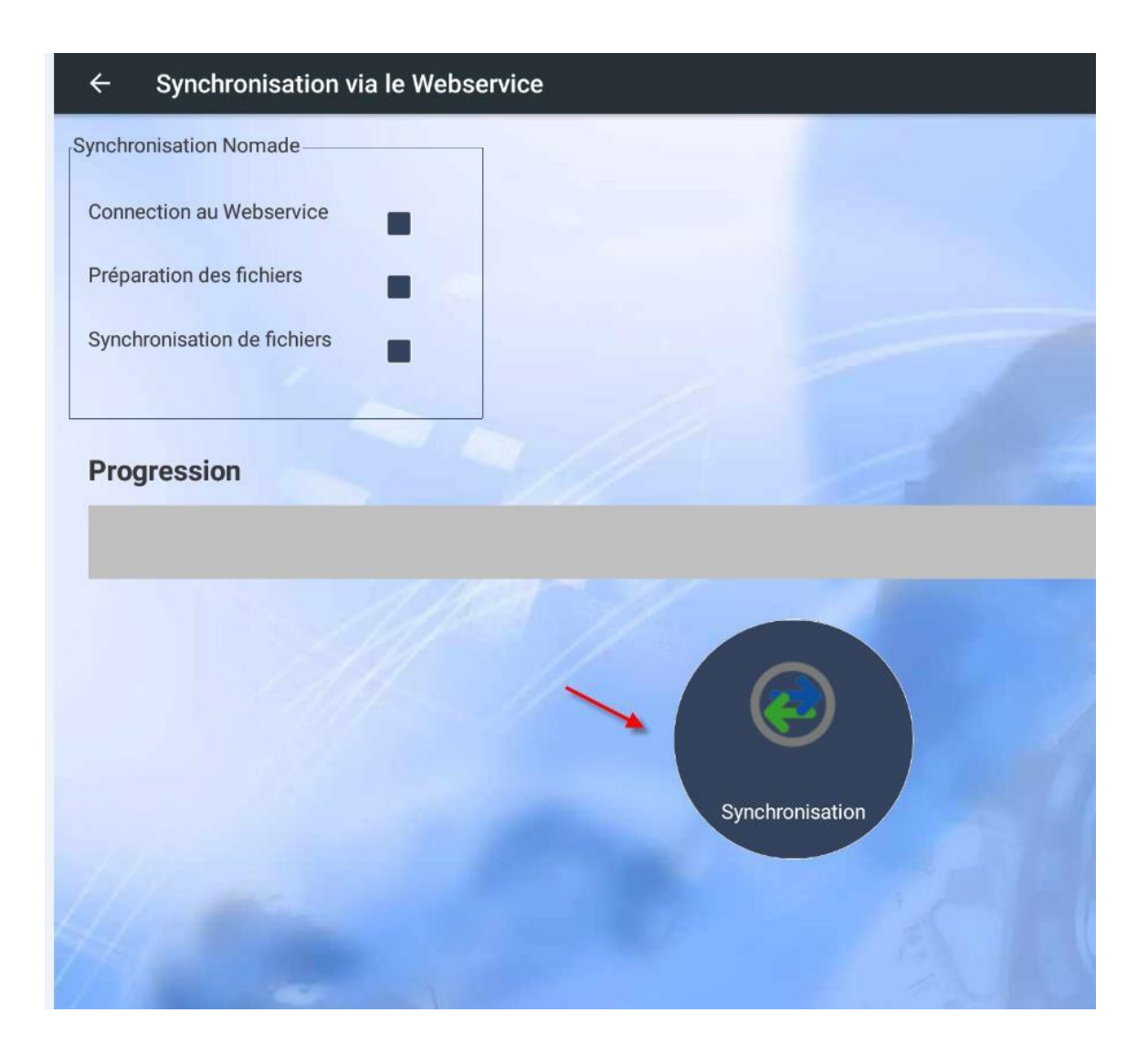

#### Lorsque la synchronisation sera terminée, cliquez sur OK

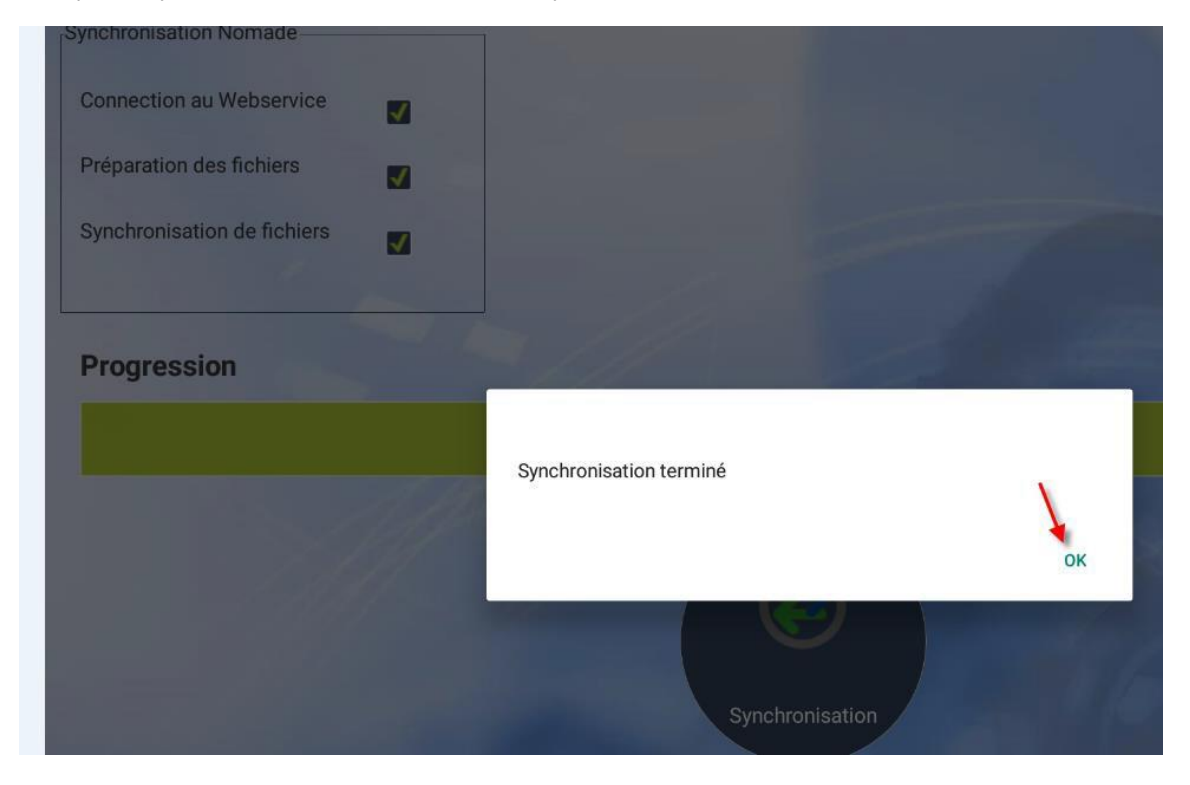

Vous pouvez maintenant, inscrire votre usager ainsi que votre mot de passe à vous.